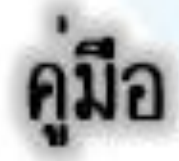

## การเข้าเรียน Google Classroom

### (สำหรับนักศึกษาใช้ผ่านมือถือ)

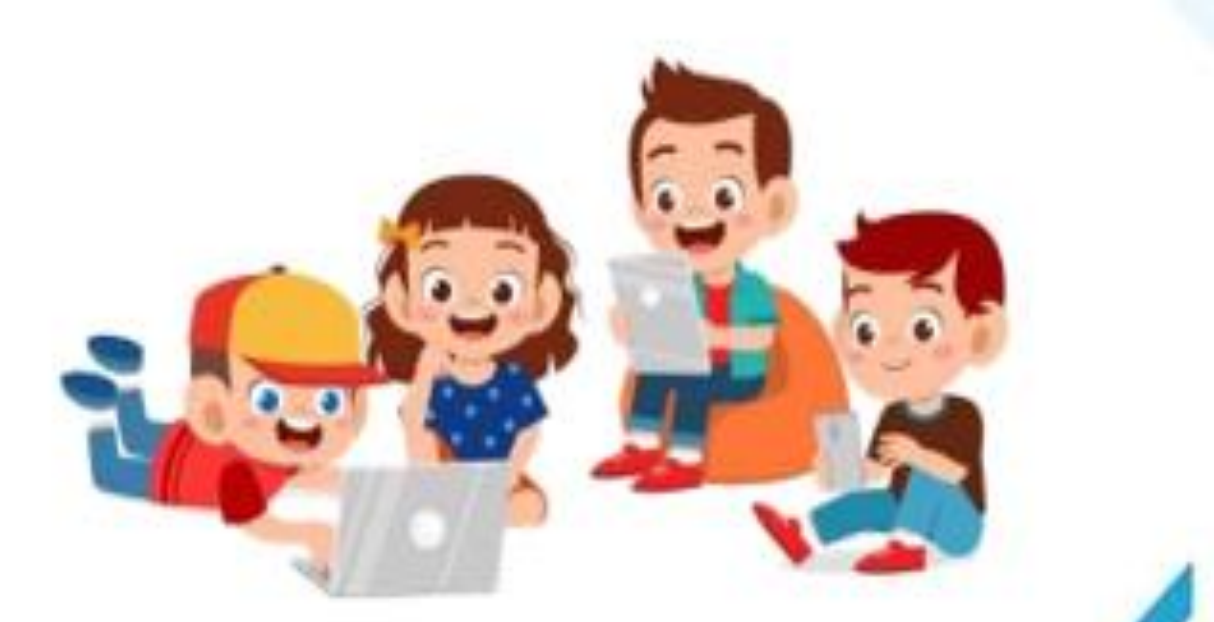

# กศน.ตำบลร่องกาศ

#### ขั้นตอนการเข้าเรียน Google Classroom

#### (สำหรับนักศึกษาใช้ผ่านมือถือ)

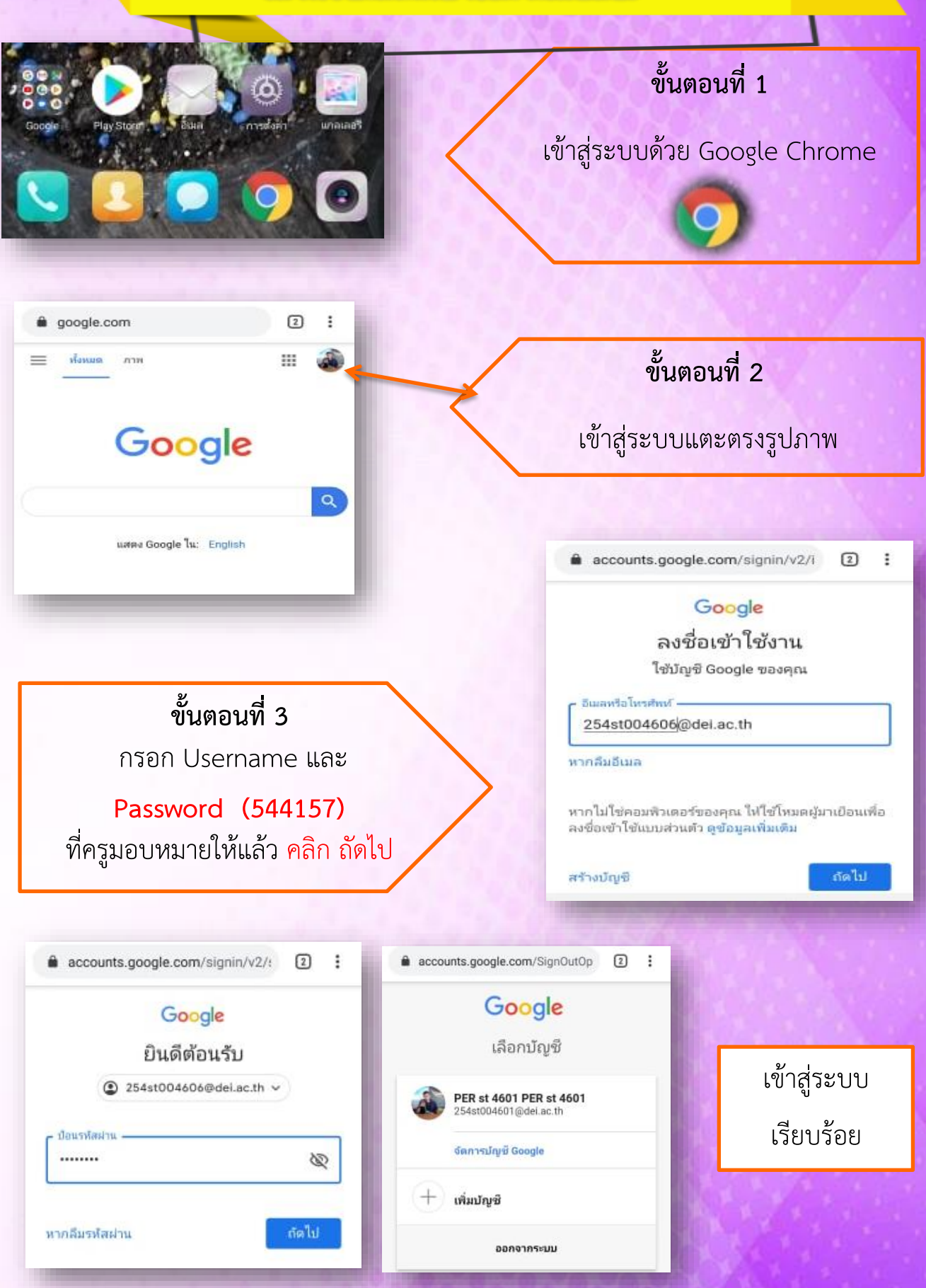

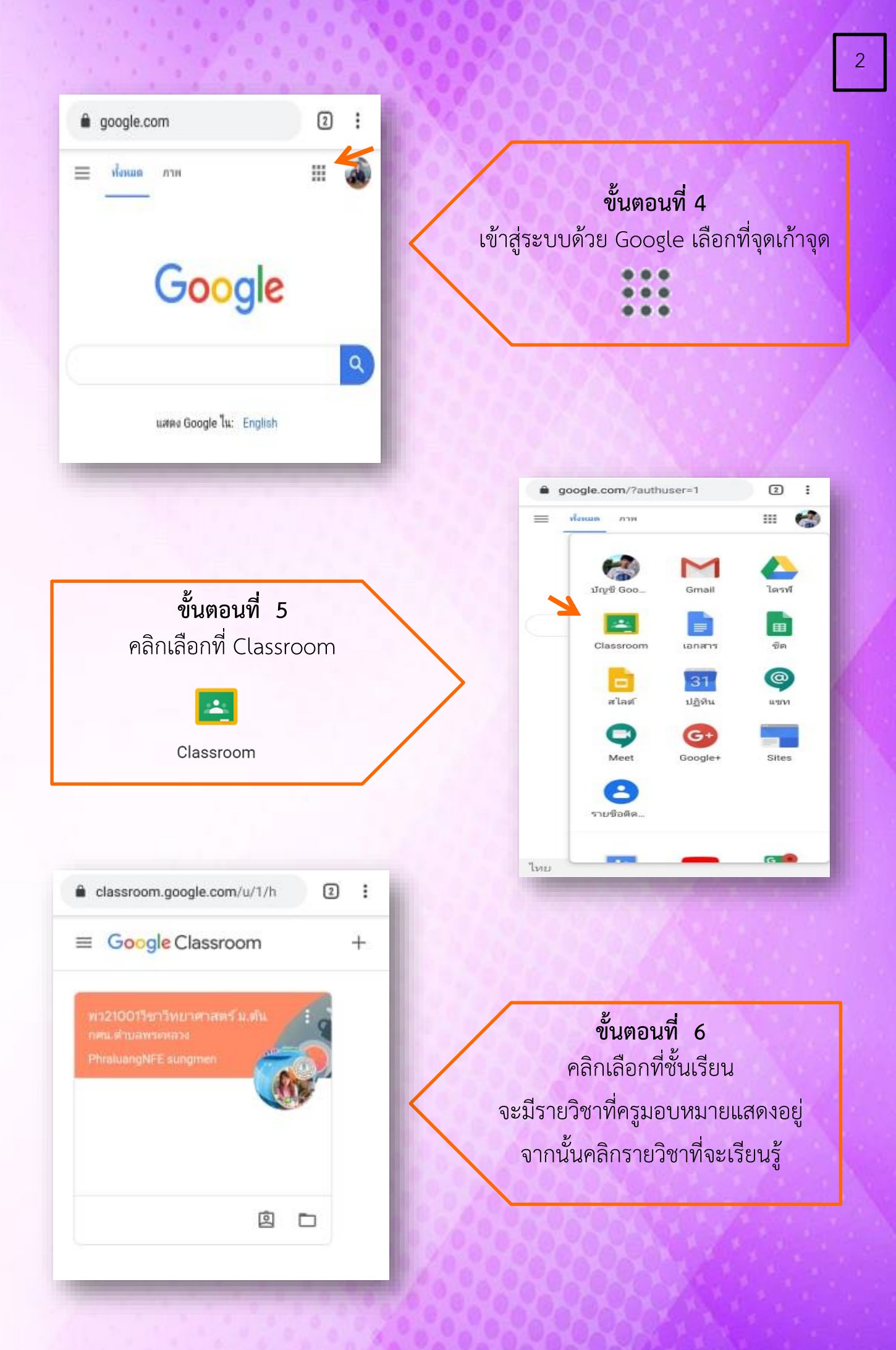

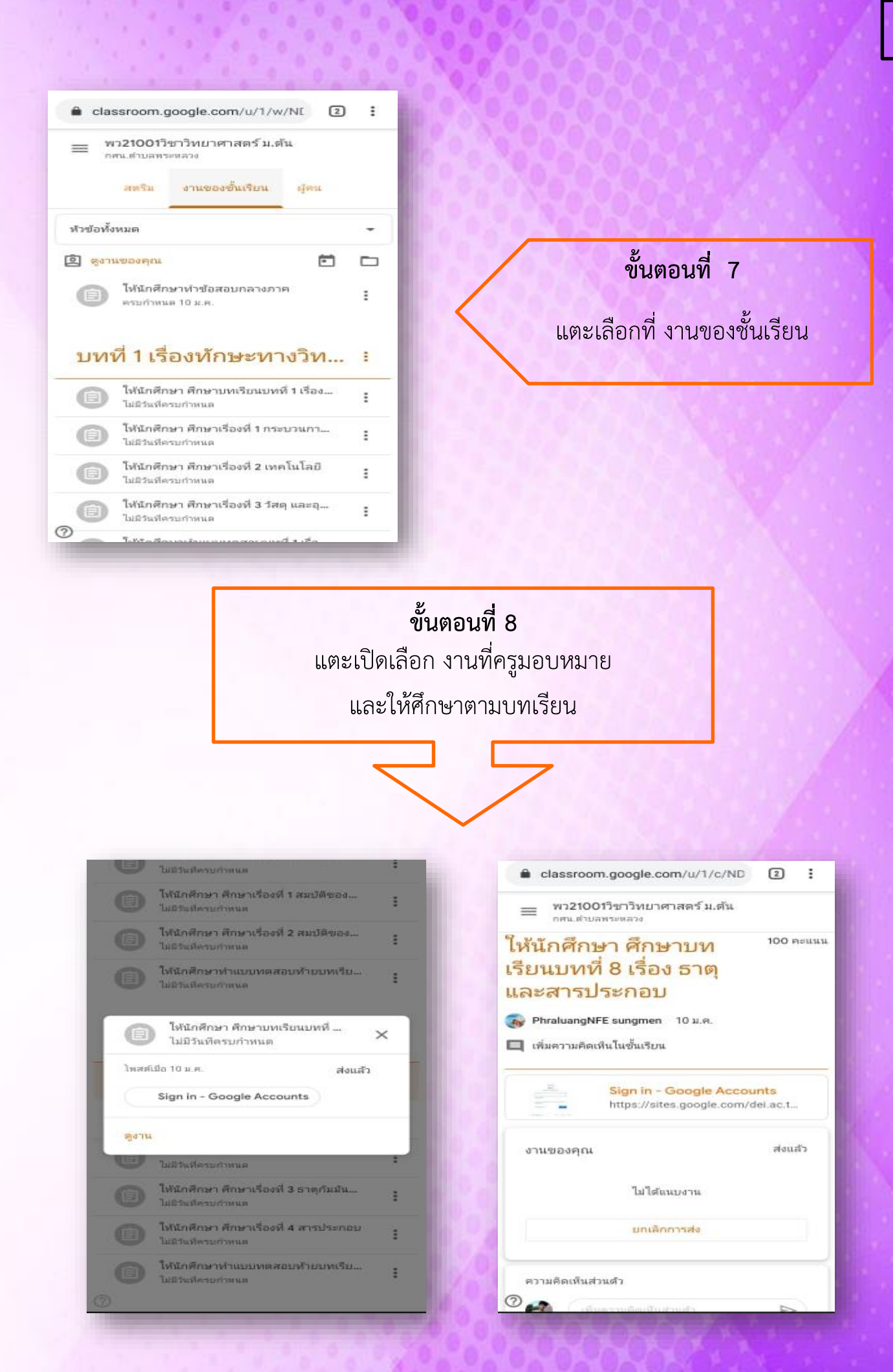

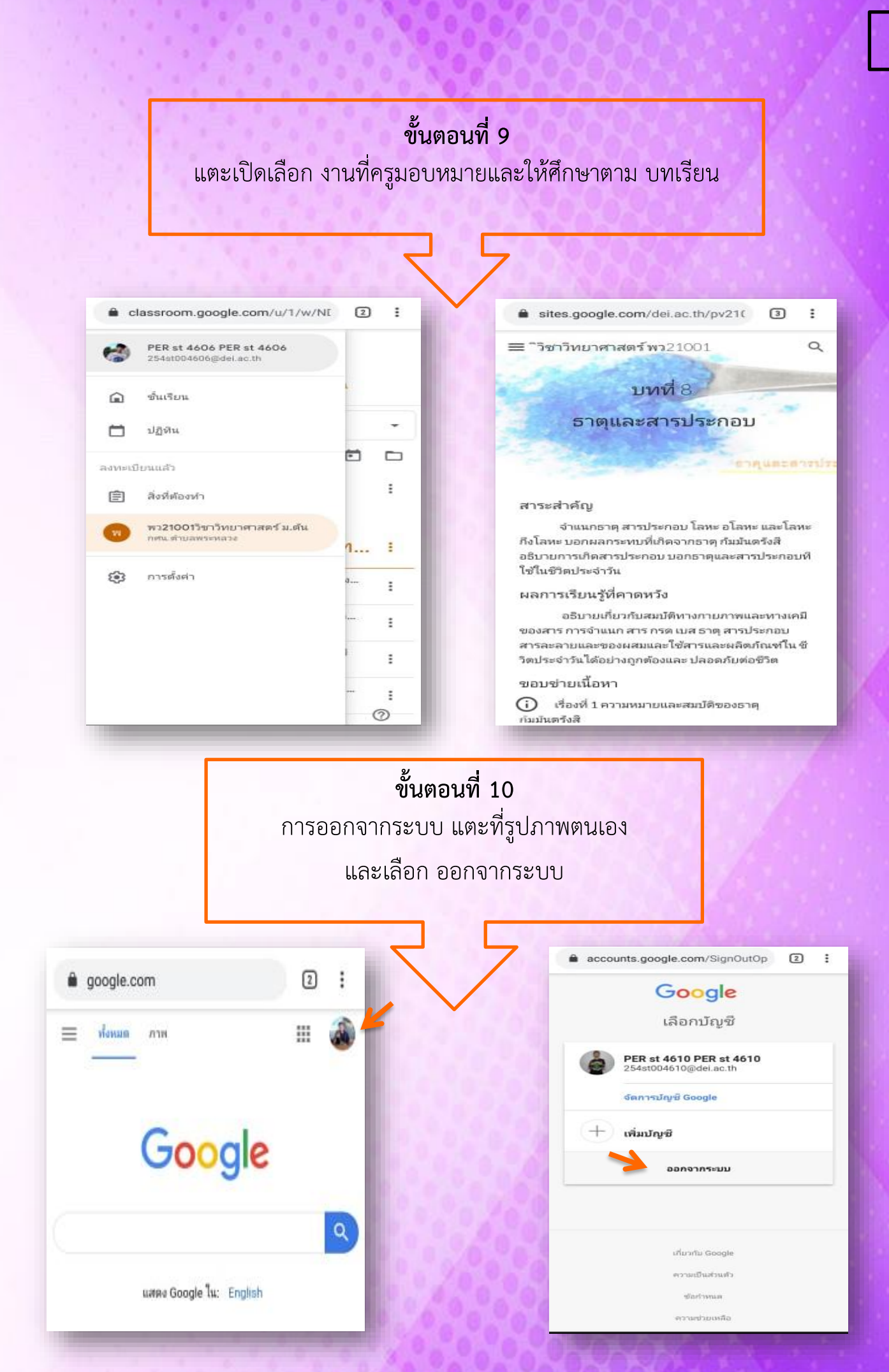

# Rongkad NFE Learning

Ŀ

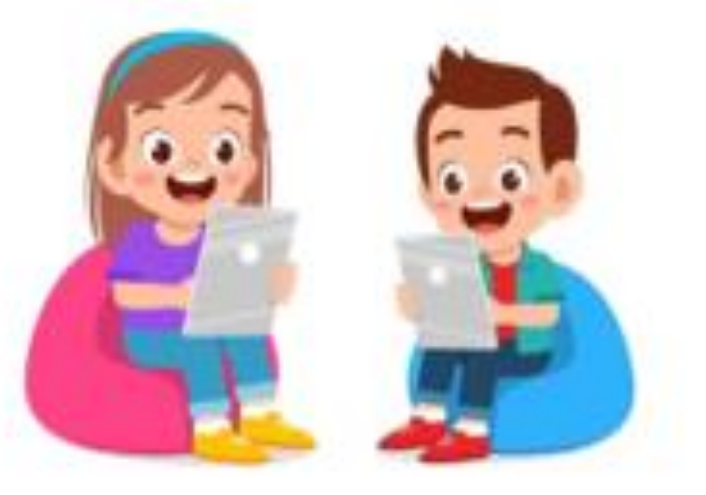